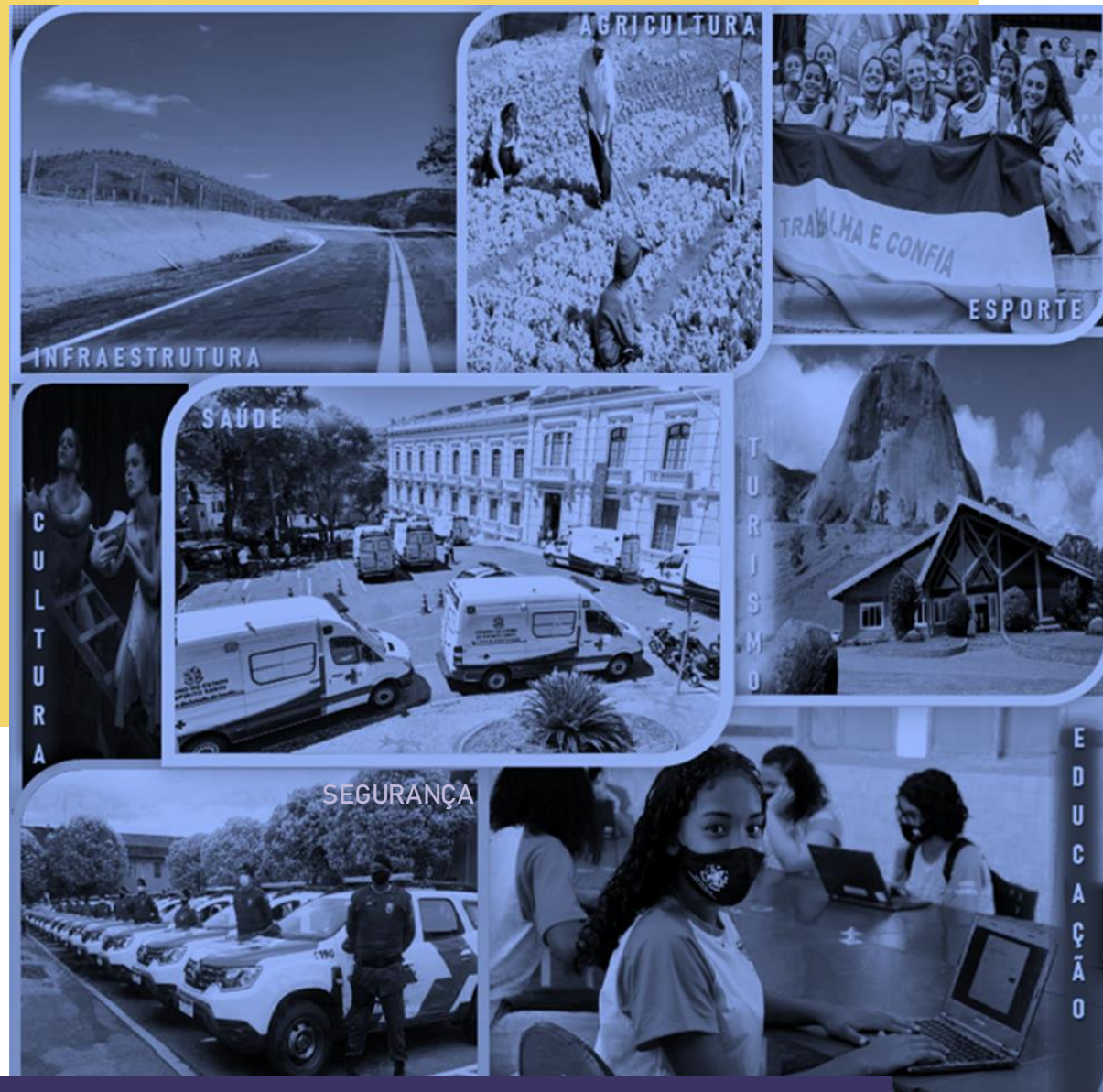

# MANUAL Convênios - Siga 2022

## **CONCEDENTES** – Disponibilização de Programas

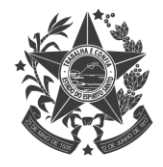

GOVERNO DO ESTADO DO ESPÍRITO SANTO Secretaria de Gestão e Recursos Humanos

## **SUMÁRIO**

| 1. | Introdução                   | _ 3  |
|----|------------------------------|------|
| 2. | Acesso ao Sistema            | _ 4  |
|    | 2.1. Principais Problemas    | 6    |
| 3. | Tela Inicial do Sistema      | _ 7  |
| 4. | Cadastrando o Programa       | _ 8  |
| 5. | Aba Dados                    | _ 9  |
|    | 5.1. Preenchendo a aba Dados | _ 9  |
|    | 5.2. Salvando o Programa     | 12   |
|    | 5.3. Principais Problemas    | 12   |
| 6. | Aba Objetos                  | _ 13 |
| 7. | Aba Regras de Contrapartida  | 15   |
| 8. | Aba Anexos                   | 16   |
| 9. | Disponibilizando o Programa  | _ 18 |

# 1. INTRODUÇÃO

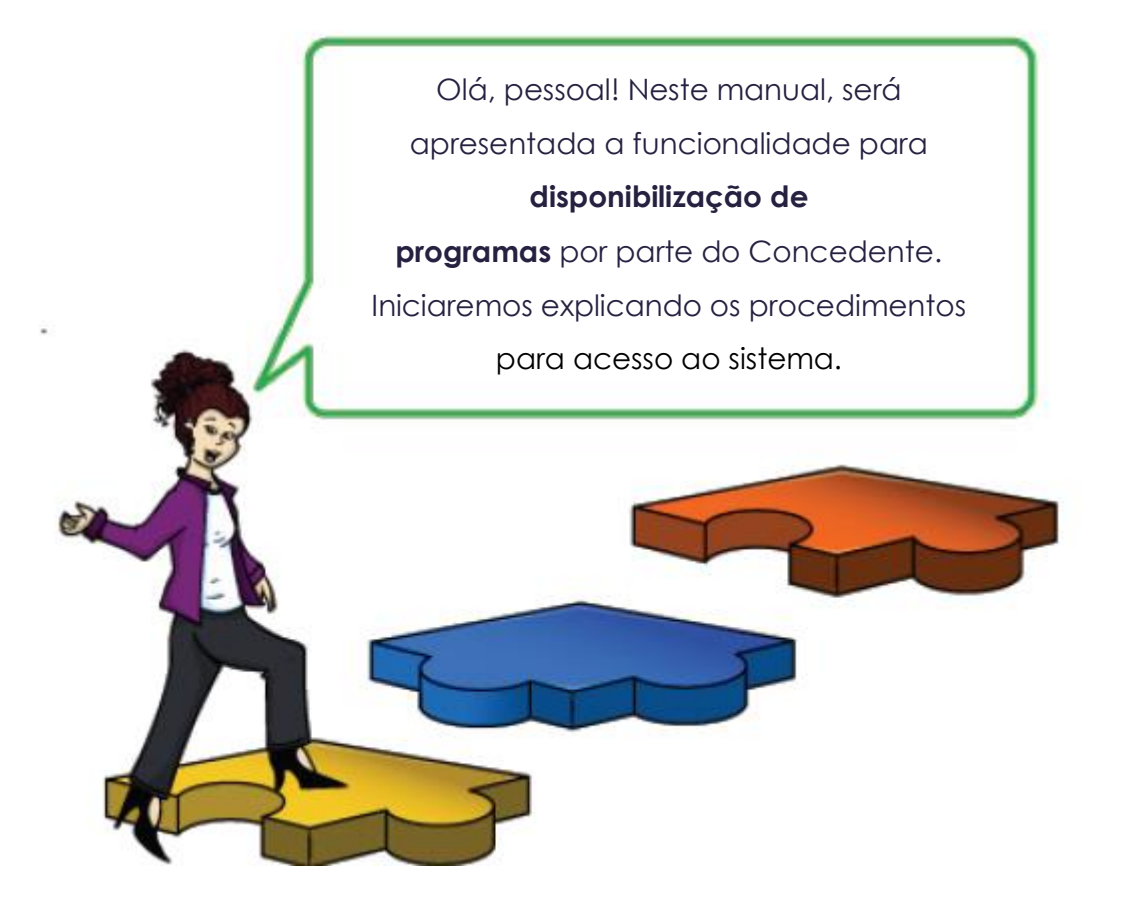

## 2. ACESSO AO SISTEMA

Abra o navegador (acesso apenas pelo **Mozilla ou Internet Explorer**) e entre no endereço <u>www.portalsiga.es.gov.br</u>. Clique na opção **Convênios (Concedente – Estado)**.

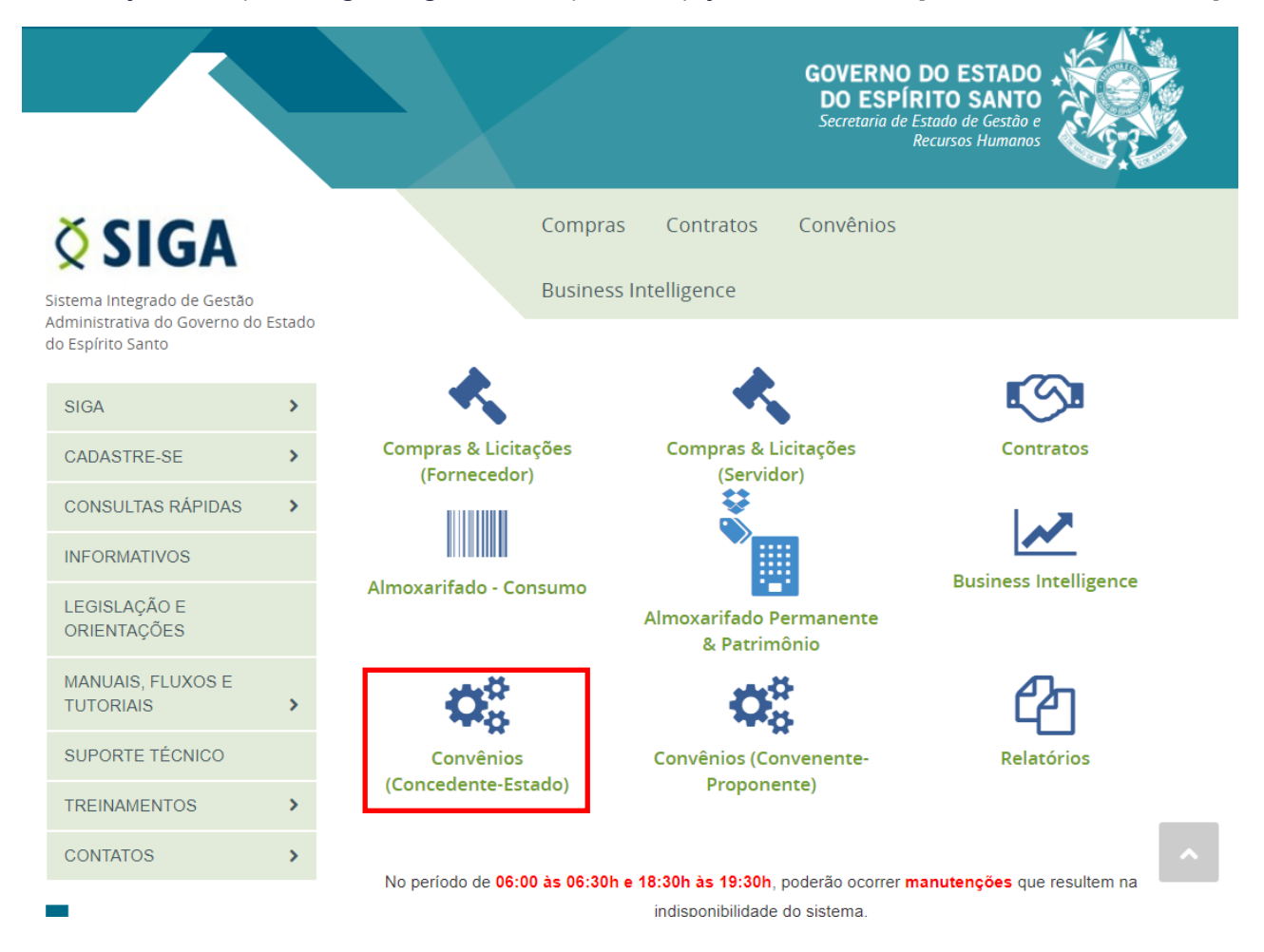

Digite seu usuário e senha para acessar o sistema.

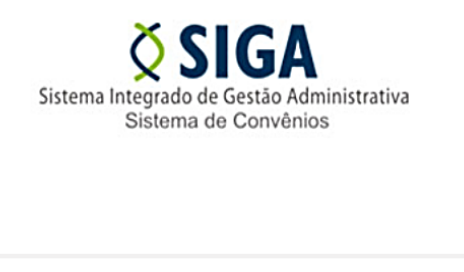

Voltar Área Pública

#### Login do Concedente

| Usuário* |          |  |
|----------|----------|--|
| Senha*   | [        |  |
|          |          |  |
| Logar    | Cancelar |  |

Você também pode\_acessar por meio do Portal de Convênios do ES, no endereço www.convenios.es.gov.br. Nesse caso, clique na opção **Concedente**.

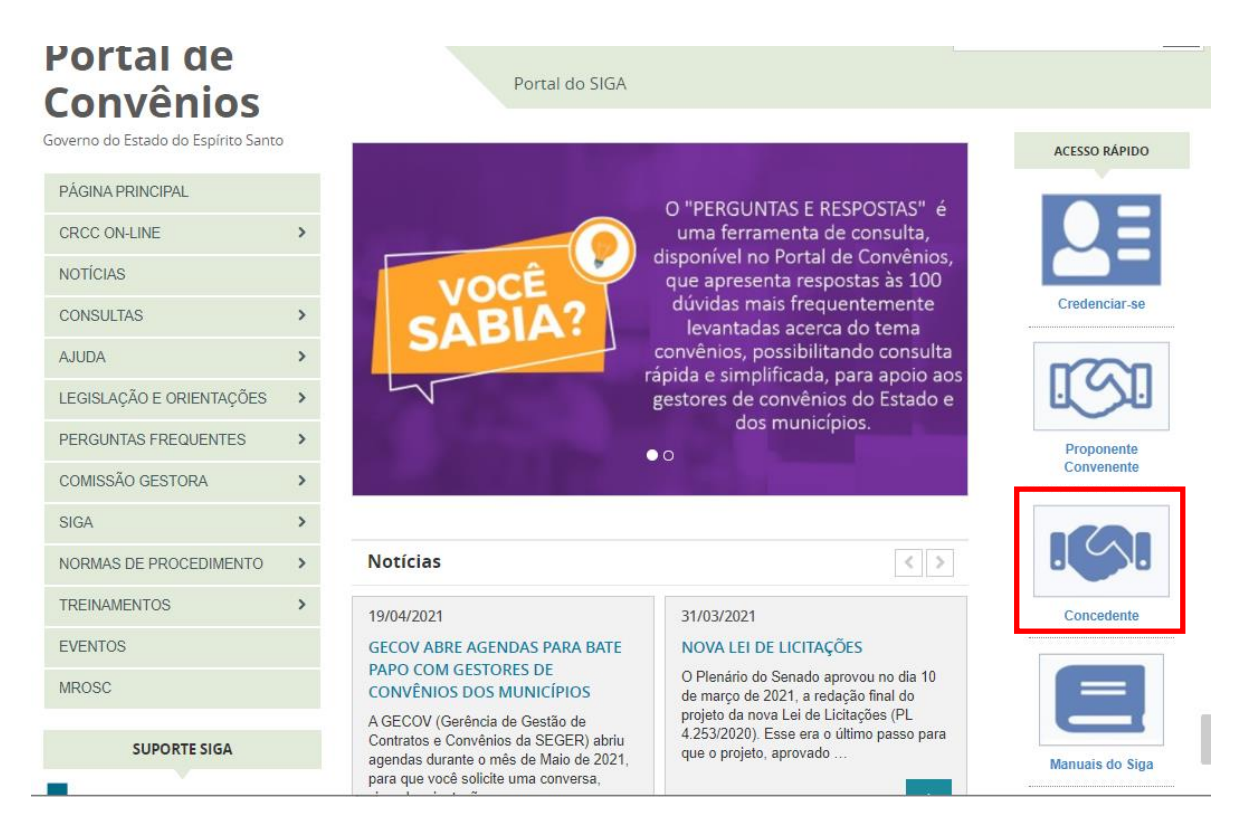

### 2.1. PRINCIPAIS PROBLEMAS

### ✓ "Ainda não sou cadastrado".

Acesse o link <u>https://portalsiga.es.gov.br/formularios-cadastrais-2-NOVO</u>, clique na opção <u>Formulários Cadastrais para Servidores Públicos Estaduais-</u><u>NOVO</u>, baixe, preencha o Formulário 2 – Cadastro de Novo Usuário v3.1 e siga as orientações contidas no próprio formulário.

### ✓ "Não lembro meu usuário e senha".

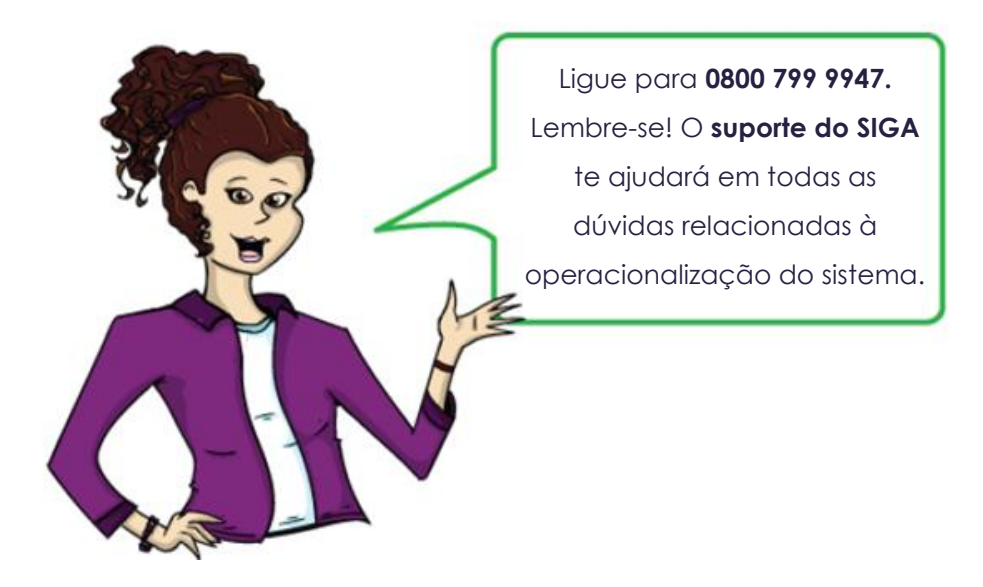

# 3. TELA INICIAL DO SISTEMA

Após realizar *login*, o sistema disponibilizará suas funcionalidades de acordo com operfil do usuário. No nosso caso, o usuário possui perfil de "Concedente". O sistema exibirá a seguinte tela para o usuário:

|                                      | Sistema Integrado de Gestão Administrativa<br>Sistema de Convênios |
|--------------------------------------|--------------------------------------------------------------------|
| 🛇 Área Privada Concedente            | Principal  Sair   Usuário: ADMINISTRADOR DO SISTEMA DE CONVENIOS   |
| # CONCEDENTE/SECONT/PGE              | Bem-Vindo a Área do Concedente.                                    |
| " Convênios                          |                                                                    |
| Convênios Federais                   |                                                                    |
| # Credenciado                        |                                                                    |
| Liberação de Parcelas                |                                                                    |
| Prestação de Contas                  |                                                                    |
| Programa                             |                                                                    |
| # Proposta                           |                                                                    |
| # CADASTROS                          |                                                                    |
| Anexar Modelos de<br>Documentos      |                                                                    |
| Cadastrar Tipo Documento<br>Contábil |                                                                    |
| II Modelos de Documentos             |                                                                    |
| Parâmetros do Sistema                |                                                                    |
| " Tipo de Documento                  |                                                                    |
| Tipo de Certidão                     |                                                                    |
| Tipo de Declaração                   |                                                                    |
| Log de Auditoria do Sistema          |                                                                    |
| # RELATÓRIOS                         |                                                                    |
| " Convênios a Vencer                 |                                                                    |
| Convênios Executados/Em<br>Execução  |                                                                    |

# 4. CADASTRANDO UM PROGRAMA

### Clique na opção Programa.

|    | 7 | ( .                     |
|----|---|-------------------------|
|    | > | Area Privada Concedente |
|    |   |                         |
| :: | С | ONCEDENTE/SECONT/PGE    |
|    |   | Convênios               |
|    |   | Convênios Federais      |
|    |   | Credenciado             |
|    |   | Liberação de Parcelas   |
|    |   | Prestação de Contas     |
|    |   | Programa                |
|    |   | Proposta                |

### Clique no botão Novo.

|                                      | Sister       | a Integrado o<br>Sistema | de Gee     | <b>GA</b><br>stão Administrati<br>onvênios | iva                |         | GOVE       | PORTAL DE<br>COMPRA<br>RNAMEN |
|--------------------------------------|--------------|--------------------------|------------|--------------------------------------------|--------------------|---------|------------|-------------------------------|
| 🗴 Consulta de Programa               |              |                          |            | Principal  Sair                            | Usuário: ADMINISTR | ADOR DO | SISTEMA D  | E CONVE                       |
| CONCEDENTE/SECONT/PGE                | Novo         |                          |            |                                            |                    |         |            |                               |
| " Convênios                          | Informaçõe   | s da Consulta            |            |                                            |                    |         |            |                               |
| Convênios Federais                   |              |                          |            |                                            |                    |         |            |                               |
| # Credenciado                        | Orgão        |                          | Seleci     | ione um órgão 🗸                            |                    |         |            |                               |
| Liberação de Parcelas                | Nome do F    | rograma                  |            |                                            |                    |         |            |                               |
| Prestação de Contas                  |              | -                        |            |                                            |                    |         |            |                               |
| # Programa                           | Descrição    | do Programa              |            |                                            |                    |         |            |                               |
| # Proposta                           | Situação     |                          | Seleci     | ione uma situação 🗸                        |                    |         |            |                               |
| CADASTROS                            |              |                          |            |                                            |                    |         |            |                               |
| Anexar Modelos de<br>Documentos      | Pesqu        | lisar Limpa              | ar         |                                            |                    |         |            |                               |
| Cadastrar Tipo Documento<br>Contábil | Lista de pro | ograma                   |            |                                            |                    |         |            |                               |
| Modelos de Documentos                | Órgão        | Nome do Prog             | rama       | Descrição do<br>Programa                   | Situação           | Editar  | Visualizar | Excluir                       |
| Parâmetros do Sistema                |              | DEOOENTE                 | u o ĩ c    | Frograma                                   |                    |         |            |                               |
| " Tipo de Documento                  | -            | E HARMONIZAC             | AÇAO<br>ÃO | CONSTRUIR E                                |                    |         | _          | -                             |
| Tipo de Certidão                     | ADERES       | DO                       |            | IMPLANTAR UMA                              | Inativo            |         |            | 0                             |
| Tipo de Declaração                   |              | DESENVOLVIME             | INTO       | ON THE OF DE                               |                    |         |            |                               |

O sistema exibirá a tela da **Aba Dados** para preenchimento.

**Obs**: As abas "Objetos", "Regras de Contrapartida" e "Anexos" ficarão editáveis após "Salvar Programa".

# 5. ABA DADOS

### 5.1. Preenchendo a aba Dados

A aba **Dados** apresenta os seguintes campos, que deverão ser preenchidos pelo usuário, de acordo com o programa a ser disponibilizado. Os campos que estão marcados com asterisco (\*) são de preenchimento obrigatório.

| ٥ X          | Cadastrar Prog                            | jrama                                                                                                    |
|--------------|-------------------------------------------|----------------------------------------------------------------------------------------------------|
| Voltar       | Dados Obje                                | etos Regras de Contrapartida Anexos                                                                                                    |
|              | Salvar Program                            | na Disponibilizar Programa                                                                                                    |
| Inf          | formações do l                            | Programa                                                                                                    |
| Ó            | )rgão*                                    | Selecione um órgão 🗸                                                                                                    |
| Ć<br>V       | )rgão<br>ïnculado*                        | Selecione um órgão                                                                                                    |
| Ti<br>In     | ipo de<br>nstrumento*                     | Convênio                                                                                                    |
| N<br>P       | lome do<br>Programa*                      |                                                                                                    |
| D<br>P       | )escrição do<br>Programa*                 |                                                                                                    |
| P<br>A       | Programa<br>tende a*                      | <ul> <li>Administração Pública Estadual ou do Distrito Federal</li> <li>Administração Pública Municipal</li> <li>Administração Pública Federal</li> <li>Entidade Privada sem Fins Lucrativos</li> </ul> |
| D<br>R<br>de | )ata Início<br>Recebimento<br>e Proposta* |                                                                                                    |
| D<br>R<br>de | )ata Final<br>Recebimento<br>e Proposta*  |                                                                                                    |
| С            | )bservação                                |                                                                                                    |

| Critério<br>Seleção                                                   |                                                                                                    |
|-----------------------------------------------------------------------|----------------------------------------------------------------------------------------------------|
| Possui<br>Chamamento<br>Público                                       | O Sim O Não                                                                                                    |
| Programa de<br>Trabalho*                                              |                                                                                                    |
| Dados<br>Obrigatórios<br>da Proposta*                                 | Cronograma Físico Cronograma Desembolso Bens e Serviços                                                                    |
| Aceita<br>Proposta de<br>Proponente<br>não<br>Cadastrado <sup>*</sup> | O Sim O Não                                                                                                    |
| Estados<br>Habilitados*                                               | AC       ▲         AL       ➡ Selecionar Todos         AM       ▶ Selecionar         AP       ➡ Remover         BA       ✓ |
| Municipio<br>Habilitados*                                             | Selecionar Todos Selecionar Remover Remover Todos                                                                          |

### Como preencher os campos da aba Dados?

- Órgão: Selecione o Órgão ao qual o Programa está vinculado.
- Órgão Vinculado: Selecionar o Órgão Vinculado ao Órgão que libera os recursos.
- Tipo de Instrumento: Selecione o tipo de instrumento.

- Nome do Programa: Informar o nome do programa, conforme consta na Lei Orçamentária Anual – LOA, vigente. - **Descrição do Programa:** Informar a descrição do programa, conforme consta na Lei Orçamentária Anual - LOA, vigente.

- Programa atende a: Seleciona a esfera que será atendida pelo programa.

- Data Início Recebimento de Proposta: Data inicial para o proponente fazer o lançamento das propostas no Sistema;

- **Data Final Recebimento de Proposta:** Data final para o proponente fazer o lançamento das propostas no Sistema;

- **Observação:** pode ser utilizado para registro de informações relevantes para o programa.

- Critério de Seleção: podem ser informados critérios de elegibilidade do proponente, estabelecidos na Lei de Diretrizes Orçamentárias - LDO, vigente;

- **Possui chamamento público?:** Deve ser utilizado para indicar se haverá chamamento público para o programa.

- **Programa de Trabalho:** Número do Programa de trabalho, conforme consta na Lei Orçamentária Anual - LOA, vigente.

- Dados Obrigatórios da Proposta: Selecionar quais os dados são obrigatórios durante a inclusão da proposta pelo proponente.

Obs: Para a celebração de convênios, todos os dados são necessários.

- Aceita Proposta de proponente não cadastrado: Deve Ser assinalado se o concedente aceitar propostas de proponentes que não possuem o cadastro no SIGA (CRCC).

Obs: Para a celebração de convênios, o cadastro é necessário.

- Estados Habilitados: Selecionar os estados habilitados para o lançamento de propostas.

- **Municípios Habilitados:** Selecionar os municípios habilitados para o lançamento de propostas.

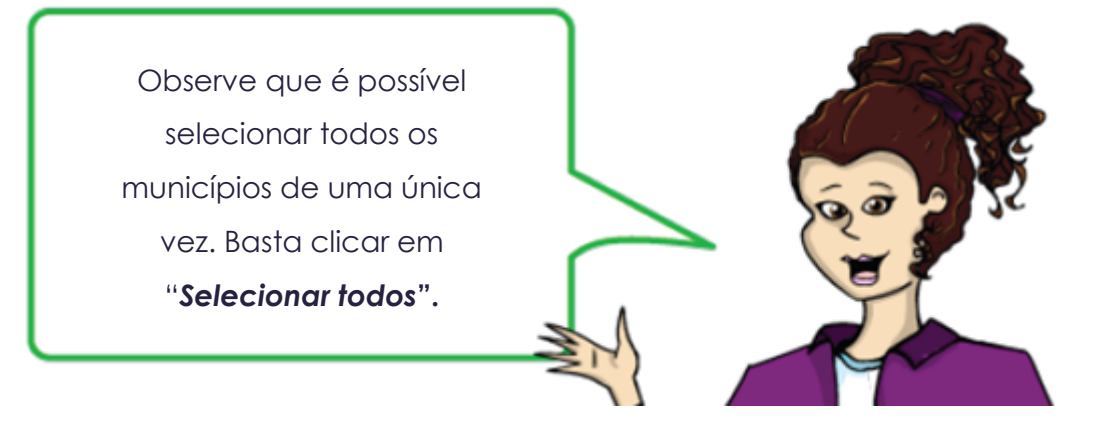

### 5.2. Salvando o Programa

Após preencher todos os campos da **Aba Dados**, clique no botão **Salvar Programa**.

Nesse momento o programa é cadastrado e é gerado um número sequencial para cada Órgão do Estado, no seguinte formato: ÓRGÃO/ANO/NÚMERO.

| Cadastrar Program      | a                              | Principal  Sair   Usuário: ADMINISTRADOR D |
|------------------------|--------------------------------|--------------------------------------------|
| Voltar                 |                                |                                            |
| Dados Objetos F        | Regras de Contrapartida Anexos |                                            |
| Salvar Programa        | Pisponibilizar Programa        |                                            |
| Informações do Prog    | rama                           |                                            |
| Data de criação*       | 07/12/2016                     |                                            |
| Código do<br>Programa* | ESESP201600002                 |                                            |
| Situação*              | Elaboração                     |                                            |

O programa é salvo inicialmente com situação "Em elaboração" e são exibidas as abas "Objetos", "Regras de Contrapartida" e "Anexos" para preenchimento.

### 5.3. Principais Problema

 O programa está disponível, mas não aparece a opção "cadastrar proposta" para o proponente".

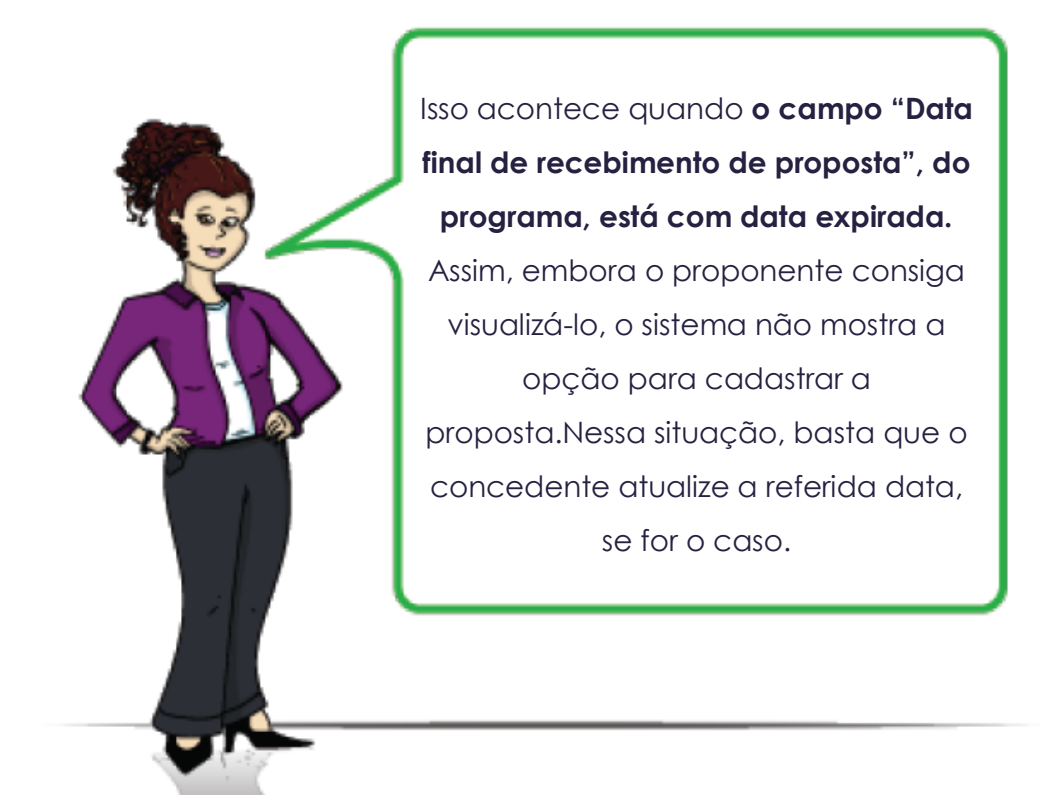

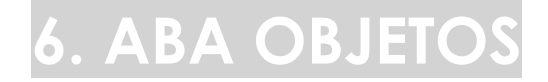

Na aba **Objetos**, preencha o campo **Objeto do Programa** e clique no botão **Incluir Objeto**.

|                                                                               | Sistema Integrado de Gestão Administrativa<br>Sistema de Convênios |
|-------------------------------------------------------------------------------|--------------------------------------------------------------------|
| 🛇 Cadastrar Programa                                                          | Principal  Sair   Usuário: ADMINISTRADOR DO SISTEMA DE C           |
| Voltar<br>Dados <b>Objetos</b> Regras de C<br>Incluir Objeto <b>Ca</b> ncelar | ntrapartida Anexos                                                 |
| Órgão                                                                         | ESESP                                                              |
| Programa de Trabalho                                                          | 0016                                                               |
| Objeto do Programa*                                                           | 3- Melhoria na qualidade da internet                               |
| Incluir Objeto Cancelar                                                       |                                                                    |

#### Como preencher os campos da aba Objetos?

- Órgão: Campo de preenchimento automático de acordo com informações da aba Dados.

- **Programa de Trabalho:** Campo de preenchimento automático de acordo com informações da aba Dados.

- Objeto do Programa: Deve ser informado o objeto do programa.

Obs.: Objetos correspondem às ações do respectivo programa, constantes da LOA vigente.

Após clicar no botão Incluir Objeto, o item é listado na tabela Objetos.

| Incluir Objeto Cancelar |                      |                                                     |             |            |         |  |  |  |
|-------------------------|----------------------|-----------------------------------------------------|-------------|------------|---------|--|--|--|
| Objetos                 |                      |                                                     |             |            |         |  |  |  |
| Órgão                   | Programa de Trabalho | Objeto do Programa                                  | Editar      | Visualizar | Excluir |  |  |  |
| ESESP                   | 0016                 | 1- Capacitação de alunos na área da<br>informática. | <u>&gt;</u> | <b>—</b> Q |         |  |  |  |
| ESESP                   | 0016                 | 2- Implantação do laboratório                       | 1           | 0          | ٥       |  |  |  |
| ESESP                   | 0016                 | 3- Melhoria na qualidade da internet                | 1           | Q          | 0       |  |  |  |

Ao clicar na opção **Editar** é possível alterar informações do objeto ou até excluí-lo. Um programa pode ter mais de um objeto. Caso haja mais de um objeto a ser incluído, repita o procedimento anterior.

> Vale lembrar que o programa pode ter mais de um objeto/ação, e serão exibidos para seleção no momento da elaboração da proposta pelo proponente. Porém, para cada proposta/convênio, apenas um objeto/ação do programa poderá ser selecionado pelo proponente.

## 7. ABA REGRAS DE CONTRAPARTIDA

Na aba **Regras de Contrapartida** são inseridas as regras de contrapartida da proposta. Porém, existem situações em que não existem regras de contrapartida a serem inseridas e, nesses casos, no campo "Percentual Mínimo Contrapartida" deve ser informado como percentual "0,00" e no campo "Descrição", deve ser informado "não se aplica", já que ambos são campos de preenchimento obrigatório.

Se existirem regras de contrapartida a serem inseridas, basta preencher os campos conforme orientações abaixo e após isso clicar no botão **Incluir Regra de Contrapartida** após preenchimento dos campos.

|                                       | Sistema Integrado de Gestão Administrativa<br>Sistema de Convênios |
|---------------------------------------|--------------------------------------------------------------------|
| 🛇 Cadastrar Programa                  | Principal  Sair   Usuário: ADMINISTRADOR DO SISTEMA DE CONVEN      |
| Voltar                                |                                                                    |
| Dados Objetos Regras de Contrapar     | tida Anexos                                                        |
| Incluir Regra e Contrapartida         | celar                                                              |
| Informações da Regra de Contrapartida |                                                                    |
| Descrição*                            | je.                                                                |
| Percentual Minimo Contrapartida       | 0,00 (Sobre o valor total do convênio)                             |
| Aceita Contrapartida de Bens          | □ (Marque essa opção em caso afirmativo.)                          |
| Incluir Regra e Contrapartida Car     | icelar                                                             |

#### Como preencher os campos da aba Regras de Contrapartida?

- Descrição: deve ser informada a descrição da regra de contrapartida;

- **Percentual Mínimo Contrapartida:** deve ser informado o percentual mínimo de contrapartida estabelecido na Lei de Diretrizes Orçamentárias, em vigência;

- Aceita Contrapartida de Bens: Em caso afirmativo, será aceito no lançamento de propostas, Bens como parte ou total da contrapartida mínima exigida.

Após clicar no botão **Incluir Regra de Contrapartida**, o item é listado na tabela **Lista de Regras de Contrapartida**.

| Lista de Regras de Contrapartida      |                                 |                              |        |            |         |  |  |  |  |
|---------------------------------------|---------------------------------|------------------------------|--------|------------|---------|--|--|--|--|
| Descrição                             | Percentual Mínimo Contrapartida | Aceita Contrapartida de Bens | Editar | Visualizar | Excluir |  |  |  |  |
| Informar (se houver)                  | 0,00                            | Sim                          |        |            | ٥       |  |  |  |  |
| l l l l l l l l l l l l l l l l l l l |                                 |                              |        |            |         |  |  |  |  |

Ao clicar na opção **Editar** é possível alterar informações da regra de contrapartida ou até excluí-la.

# 8. ABA ANEXOS

Na Aba **Anexos**, o usuário pode anexar o documento que desejar, relacionados ao programa cadastrado, e/ou documentos que serão úteis ao proponente no momento do cadastramento da proposta. Exemplo: edital, avisos, comunicados, checklist, LOA, etc.

Após preenchimento dos campos, clique no botão "Salvar":

|                                                     | Sistema Integrado de Gestão Administrativa<br>Sistema de Convênios |
|-----------------------------------------------------|--------------------------------------------------------------------|
| 🛇 Cadastrar Programa                                | Principal  Sair   Usuário: ADMINISTRADOR DO SISTEMA DE CONVEN      |
| Voltar Dados Objetos Regras de Contrapartida Anexos |                                                                    |
| Salvar                                              |                                                                    |
| Informações do Anexo                                |                                                                    |
| Descrição*                                          |                                                                    |
| Arquivo*                                            | 4 Adicionar Arquivo                                                |
| Arquivo anexado                                     |                                                                    |
| Salvar Cancelar                                     |                                                                    |
| Anexos                                              |                                                                    |

#### Como preencher os campos da aba Anexos?

- Descrição: deve ser informada uma descrição para o arquivo;

- Arquivo: Clique no botão "Adicionar Arquivo", escolha o arquivo a ser anexado.

Ao carregar totalmente o arquivo a ser anexado, clique no botão "Salvar", para ser adicionado na parte inferior, na lista de Anexos.

**Obs**.: Um programa pode ter mais de um arquivo anexado. Caso haja mais de um anexo a ser incluído, repita o procedimento anterior.

Após clicar no botão **Salvar**, o arquivo é incluído em uma lista de Anexos, e pode ser removido a qualquer momento.

| Anexos |           |                |         |  |  |
|--------|-----------|----------------|---------|--|--|
|        | Descrição | Baixar arquivo | Excluir |  |  |
|        | LOA 2016  | -              | ٥       |  |  |
|        |           |                |         |  |  |

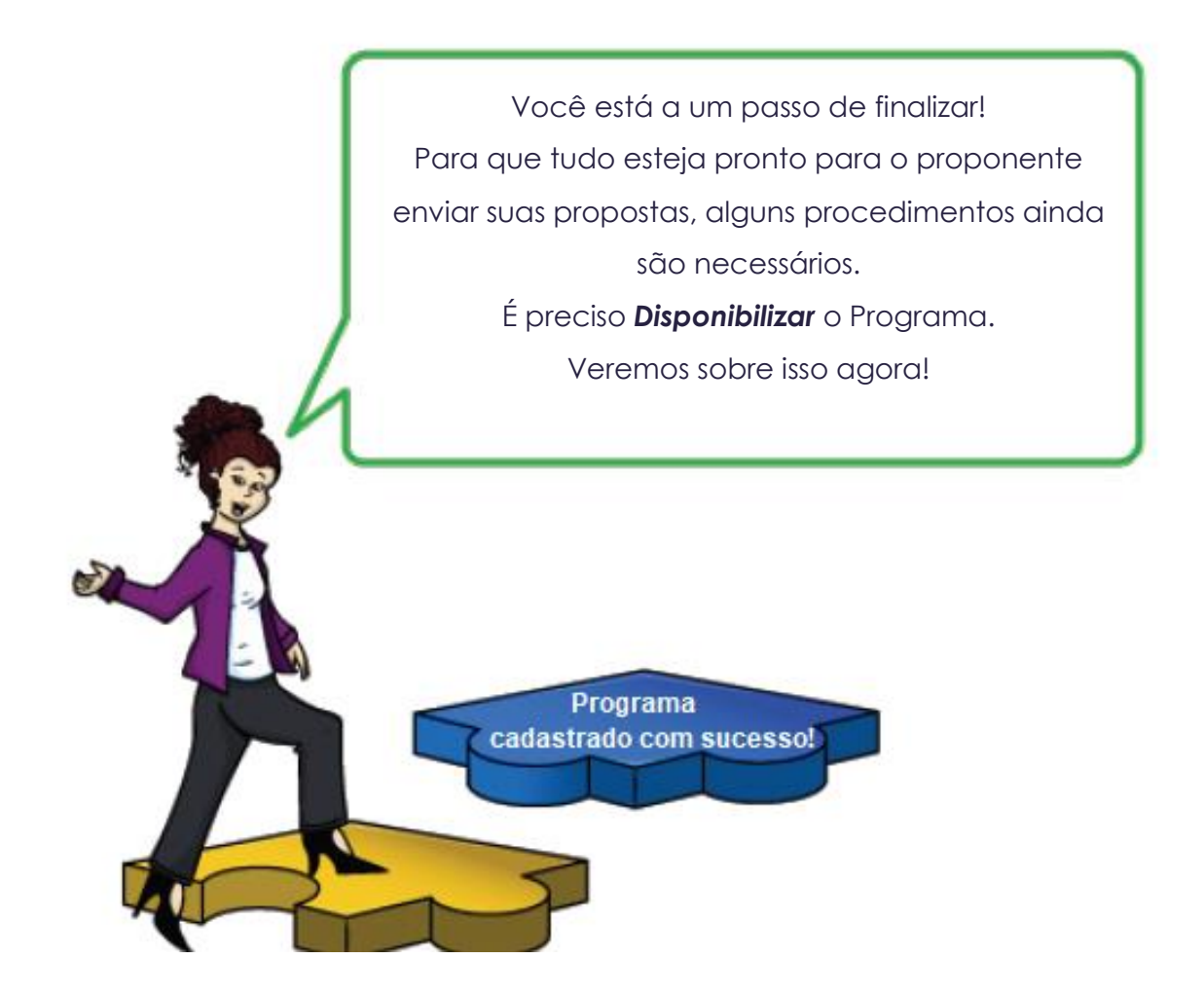

## 9. DISPONIBILIZANDO O PROGRAMA

Após a inclusão de todas as informações necessárias para o cadastro do Programa, será realizada a disponibilização do mesmo aos Proponentes, para o envio de propostas.

Para disponibilizar, retorne à aba Dados e clique em Disponibilizar Programa.

|                           |                                                        | Sistema Integrado de Gestão Administrativa<br>Sistema de Convênios |  |
|---------------------------|--------------------------------------------------------|--------------------------------------------------------------------|--|
| 🔇 Cadastrar Programa      |                                                        | Principal  Sair   Us                                               |  |
| Voltar                    |                                                        |                                                                    |  |
| Dados Objetos Re          | egras de Contrapartida Anexos                          |                                                                    |  |
| Salvar Programa           | Disponibilizar Programa                                | -                                                                  |  |
| Informações do Progra     | ama                                                    |                                                                    |  |
| Data de criação*          | 07/12/2016                                             |                                                                    |  |
| Código do<br>Programa*    | ESESP201600002                                         |                                                                    |  |
| Situação*                 | Elaboração                                             |                                                                    |  |
| Órgão*                    | ESESP                                                  |                                                                    |  |
| Órgão Vinculado* ESESP 🗸  |                                                        |                                                                    |  |
| Tipo de Instrumento*      | Convênio 🗸                                             |                                                                    |  |
| Nome do Programa*         | Informática na escola                                  |                                                                    |  |
| Descrição do<br>Programa* | Implantação de laboratório de Infor<br>ensino público. | nática nas escolas de                                              |  |

O sistema mostrará a informação **Programa disponibilizado com sucesso** e exibirá o programa para os proponentes (municípios) interessados em apresentarem propostas.

O programa passa a ter a situação "Disponibilizado" e pode ser inativado a qualquer momento.